# SURVEILLEZ L'ÉTAT DE LA BATTERIE DE VOTRE PC PORTABLE

-L'accumulateur constitue l'un des maillons faibles des ordinateurs portables. Son autonomie décroît avec le temps, jusqu'à son remplacement

#### **1** <u>LANCEZ UN DIAGNOSTIC VIA l'INVITE DE COMMANDES</u>

Effectuez un clic droit sur le menu **Démarrer** puis pointez sur le lien **Windows Power- shell.** Saisissez la commande **powercfg** / **batteryreport** et validez avec la touche Entrée du clavier Quittez le Terminal, accédez à l'Explorateur de fichiers et ouvrez le dossier C :\utilisateurs\ (votre nom d'utilisateur) afin de retrouver le document de diagnostic généré par Windows.

#### 2 AFFICHEZ LE NOMBRE DE CYCLES DE CHARGE

Double cliquez sur le fichier **battery-report.html**. Celui-ci s'ouvre dans un onglet du navigateur web par défaut. Le document est très long et il convient encore de trouver les informations utiles. Repérez la section Installed Batterie et notez la valeur indiquée à la ligne Cycle Count. Cet indicateur correspond au nombre de cycles de charges-décharges encaissé par l'accumulateur. Au - delà de 500. la capacité maximale de la batterie peut être légèrement altérée (de 5 à 15 % selon les appareils). Passé 800 cycles l'autonomie du portable baisse de 20 à 30%.

#### **3** <u>COMPAREZ LA CAPACITÉ ACTUELLE AVEC CELLE DE SORTIE D'USINE</u>

Toujours dans la rubrique **Installed Batteries** du diagnostic, comparez les valeurs **Design capacity** qui correspondent à la capacité de la batterie à sa sortie d'usine, et **Full Charge capacity** qui indique la capacité actuelle une fois la batterie chargée à 100 %. Allez au bas du tableau **BatteryLife Estimates** pour connaître l'autonomie actuelle à pleine charge et celle à la sortie d'usine.

#### 4 ASSUREZ UN SUIVI RÉGULIER AVEC BATTERY INFO VIEW

Le recours au Terminal s'avère fastidieux si vous entendez opérer un suivi régulier dans ce cas de figure, optez pour l'utilitaire gratuit Battery Info View : https://batteryinfoview.fr.uptodown.com/windows/telecharger

mêmes données sous une forme plus lisible.

Lu dans le magazine 01 NET Numéro 943 Du 23/12/2020

### Battery report

COMPUTER NAME SURFTAB SYSTEM PRODUCT NAME TrekStor 9 BIOS TP15-VT5 OS BUILD 18362.1.xi 1202 PLATFORM ROLE Slate

PLATFORM ROLE CONNECTED STANDBY REPORT TIME TrekStor SurfTab twin 11.6 TP15-VT5.4.2.1 12/07/2016 18362.1.x86fre.19h1\_release.190318-1202 Slate Supported 2021-01-28 15:09:26

99 %

Value

1122

86.0%

Intel Battery

Intel Corp

29/10/2014

Discharging

7016 mWh

8 159 mWh

4 300 mWh

Lithium Ion

4 mWh

10 mWh

3

3 836 millivolts

-1 664 milliwatts

189.7%

#### Installed batteries

15:09:25

File Edit View Options Help

🔲 📋 🖾 🗙 🔚 🔂 🖻 🖆 🔕 📲

III BatteryInfoView

Description

Battery Name

Serial Number

Power State

Manufacture Name

Manufacture Date

Current Capacity (in %)

Current Capacity Value

Full Charged Capacity

Charge/Discharge Rate

Low Battery Capacity (1)

Low Battery Capacity (2)

Battery Temperature

Number of charge/discharge cycles

Remaining battery time for the current activity (Est...
Full battery time for the current activity (Estimated)
Remaining time for charging the battery (Estimated)
Total time for charging the battery (Estimated)

Designed Capacity

Battery Wear Level

Voltage

Chemistry

Critical Bias

Information about each currently installed battery

| NAME                                      |                   | Intel Battery |         |             |  |
|-------------------------------------------|-------------------|---------------|---------|-------------|--|
| MANUFACTURER                              |                   | Intel Corp    |         |             |  |
| SERIAL NUMBER                             |                   | 1122          |         |             |  |
| CHEMISTRY                                 |                   | LION          |         |             |  |
| DESIGN CAPACITY                           |                   | 4 300 mWh     |         |             |  |
| FULL CHARGE CAPACITY                      |                   | 8 070 mWh     |         |             |  |
| CYCLE COUNT                               |                   | 2             |         |             |  |
| ecent usage<br>wer states over the last 3 |                   |               |         |             |  |
| TART TIME                                 | STATE             | SOURCE        | CAPACIT | Y REMAINING |  |
| 021-01-28 15:05:35                        | Connected standby | Battery       | 100 %   | 8 070 m     |  |
| 15:05:35                                  | Active            | Battery       | 100 %   | 8 070 m     |  |

## Fait avec les explications numéros 1, 2 et 3

### ⇐ Exemples Attention, tout est en anglais.

Fait avec l'explication numéro 4

| 22 | item | (5) | 1 | Sel | ect | ed |
|----|------|-----|---|-----|-----|----|
| _  |      | - 1 |   |     |     |    |